# 如果 Tansee iPhone Message Transfer 无法识别我的 iPhone, 该怎么办?

## 1 请从<u>此处</u>下载并安装最新版本的 Tansee 软件。

此外,要访问 iPhone 消息,您需要安装 **Apple Mobile Device Support** 组件 <u>64 位</u> 或 <u>32 位</u>。

另一种选择:"Apple 移动设备支持"组件包含在 **iTunes** 中。单击<u>此处</u>下载并安 装最新版本的 iTunes 并验证它是否能够读取您的 iPhone, iPad 或 iPod Touch。

(Mac 操作系统不需要安装 iTunes。)

我已经安装了 iTunes,但 iTunes 无法识别我的 iPhone。 <u>如果 iTunes 无法识</u> <u>别我的 iPhone,该怎么办?</u>

#### 2 请尝试使用不同的 USB 端口或 USB 电缆。

有故障的电缆或端口可能会导致 Tansee 无法识别您的 iPhone。另外,请避免使用 USB 集线器并将 iPhone 直接连接到计算机。

### 3 用户必须是本地管理员。

Tansee 将不会显示在非管理员帐户下。

A。右键单击程序快捷方式或程序 .exe 文件,然后单击"以管理员身份运行"。 b.如果出现 UAC 提示,请单击"是"以允许程序以管理员身份以完全权限运行。 注意:如果您以标准用户而不是管理员身份登录时执行此操作,则需要提供管理员 密码,然后程序才能以管理员身份运行。"

## 图 客户的反馈:

"当我在除管理员之外的任何配置文件下启动可执行文件时,都会出现一条消息, 指出"需要 iTunes,请安装 iTunes",即使 iTunes 已安装并正常工作。以管理员 身份运行该程序可以解决该问题。"

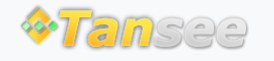

首页 支持 隐私政策 合作伙伴

© 2006-2024 Tansee, Inc